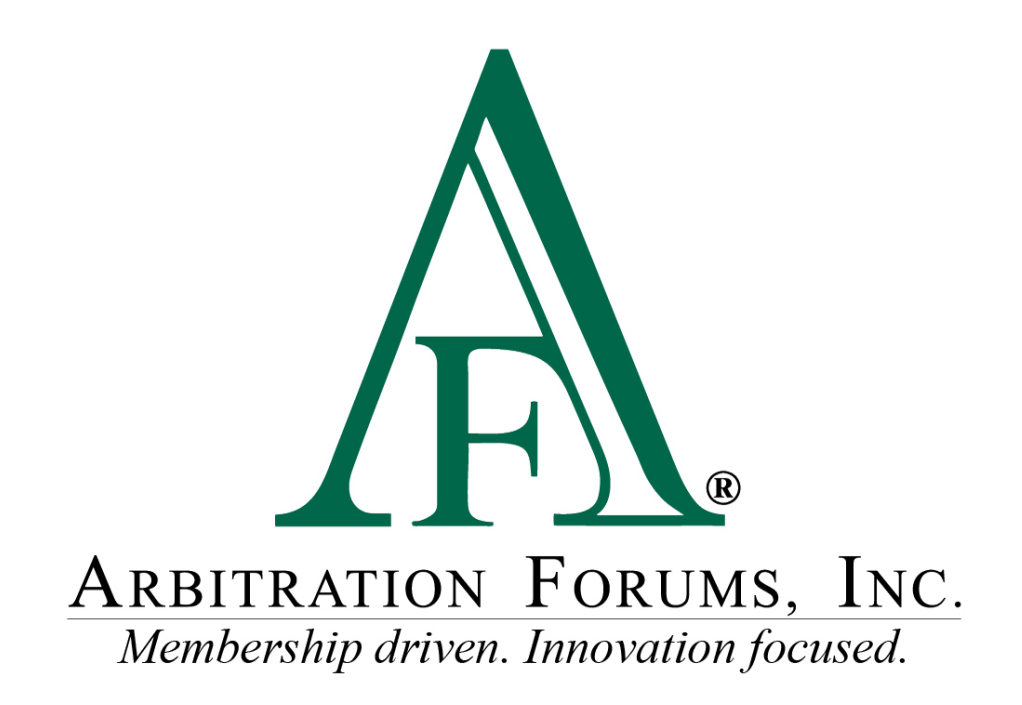

# E-Subro Hub Custom List Reference Guide

October 2022

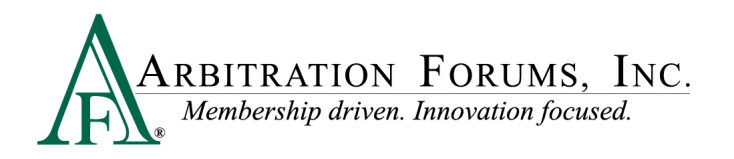

## **Table of Contents**

| My Arbfile Page                        | . 4 |
|----------------------------------------|-----|
| Custom Search List                     | . 4 |
| Issue Date – Custom Date Range Setting | . 5 |
| Custom List – Column Review            | . 7 |
| Custom List – Excel Export             | . 8 |
| Pre-Set Filter List                    | . 8 |
| Issued List                            | . 9 |
| No Response                            | . 9 |
| All Responses                          | . 9 |
| Pre-Issued                             | . 9 |

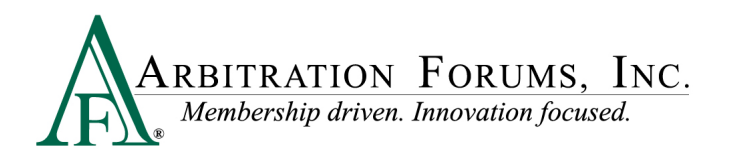

©2022 Arbitration Forums, Inc.

All rights reserved. No part of this work may be reproduced in any form or by any means – graphic, electronic, or mechanical, including photocopying, recording, taping, or information storage and retrieval systems – without the written permission of Arbitration Forums, Inc.

While every precaution has been taken in the preparation of this document, Arbitration Forums, Inc. assumes no responsibility for errors or omissions, or for damages resulting from the use of information contained in this document or from the use of programs and source code that may accompany it. In no event shall Arbitration Forums, Inc. be liable for any loss of profit or any other commercial damage caused or alleged to have been caused directly or indirectly by this document.

Published: October 2022

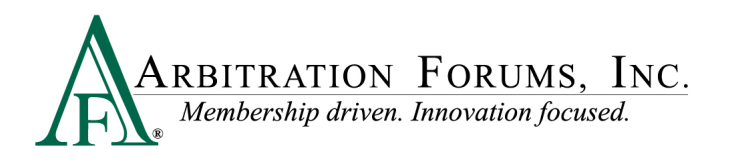

## My Arbfile Page

From the My Arbfile page, click the E-Subro Hub dropdown menu, followed by My Demands then My Work List.

| ARBITRATION FORUMS, INC. MY<br>Membership driven. Innervation focused.   | Arbfile                                                                                                    |                                       | Welcome JACK DEM                                                 | ANDER   Log.Out    |
|--------------------------------------------------------------------------|----------------------------------------------------------------------------------------------------|---------------------------------------|------------------------------------------------------------------|--------------------|
| Home My Arbfile Member Dir                                               | rectory Member Access                                                                                                | E-Subro Hub<br>About E-Subro Hub      | TRS Arbitration Administration                                   | Reports            |
| Helpful Links                                                            |                                                                                                    | Training                              |                                                                  |                    |
| Member Directory     Becoming an Arbitrator     Arbitrator Certification |                                                                                                    | Demand Search                         | -                                                                | 100                |
| Rules & Agreements     Fee Schedule     Reference Guides     Latest News | 6 A 67                                                                                                    | Mass Reassign                         | E AR                                                             | 1 SM               |
| Training Tutorials     Careers                                           | ALLA RADO                                                                                                    | My Demands                            | My Work List                                                     |                    |
| > FAQs                                                                   | Webinars and                                                                                                    | Quick Assign                          | My Work List Report                                              |                    |
| E-Subro Hub                                                              | Practical application of t                                                                                           | Batch Printing                        | Issued Demands                                                   | More               |
| List of Participating Companies     Industry Guidelines                  | of each arbitration prog                                                                                             | My Tasks                              | Pre-Issued Demands                                               |                    |
| Latest News                                                              | File Online Now!                                                                                                    | Add Demand                            | No Response Demands Watches                                      |                    |
| See the latest news from AF.                                             | Select the appropriate forum<br>below.<br><u>Automobile Property.</u><br><u>Medoay Special<br/>PIP UM<br/>NY PIP</u> | To search for cas<br>Number, or Insur | All Responses jew a listing of<br>My Team els, <u>click here</u> | all of your        |
| Home   Member Directory   Rules & Agreements   FAQ                       | Terms of Use   Privacy Policy                                                                                        | Sitemap   Careers                     | About   Contact                                                  | 1-866-977-3434     |
| Copyright Arbitration Forums, Inc. All Rights Reserved.                  | Terms of Ose   Privacy Policy                                                                                        | citqa                                 | a05-www01.arbfile.org : DBQA05 : 2022ES                          | HAngular05.r05.m40 |

### **Custom Search List**

The Custom Search List allows the associate to create a list of demands using a combination of 12 filter options.

- Role: can be set to Demander, Responder, or None Selected for Both
- Owner: Current Associate, Business Unit, Other Owner, or None Selected for any owner
- **Demand Status:** there is a required selection of Pre-Issued, Closed, Outstanding, or a specific Status of an open demand
- **Issued Date:** there is a required selection of last four weeks, eight weeks, or up to three months with a custom setting
- **Company:** enter the opposing party
- Action Flag: Yes, No, or None Selected
- Message Flag: Yes, No, or None Selected
- Last Action By: Demander, Responder, or None Selected
- Last Action: select any one of the demand actions, such as Accept, Counter, Request Information, etc., or leave None Selected
- **Demand Amount:** set a demand amount parameter or choose None Selected
- No Response In: set a date range or choose None Selected
- Inactive For: set a date range or choose None Selected

The default list when accessing the page will have the owner (the individual or business unit), demand status (outstanding), and issue date (last four weeks).

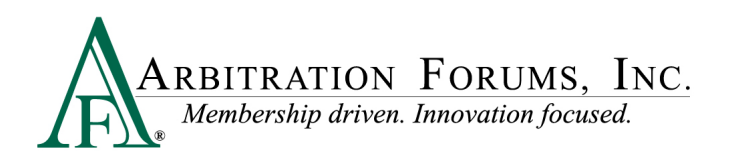

The additional filters that are selected will generate a narrower list, while fewer selected filters will generate a larger list.

| Worklist<br>ප                     | Demand    | Listing: Custom 3 |                                  |                              |                                                                |                  |                            |                                               | Excel Export                            | Full 👻  |
|-----------------------------------|-----------|-------------------|----------------------------------|------------------------------|----------------------------------------------------------------|------------------|----------------------------|-----------------------------------------------|-----------------------------------------|---------|
| Last refreshed at 10:37:14 AM     | My Role 🗢 | Sort By: 📁 👻      | Claim # 🗢                        | Date Issued ≑<br>Status ≑    | Opposing Party ≑<br>Admin ≑                                    | Original Amt 🖨   | Offer (D) ≑<br>Offer (R) ≑ | Last Action ≑<br>Last Action Days ≑           | Owner \$<br>Days Issued \$              | Actions |
| My Worklist Custom                | R 🕨       | 8 8 4 0           | KM20221001-R                     | 10/01/2022<br>Issued         | BETA INSURANCE OF<br>COLORADO                                  | \$7,200.00       | \$7,200.00                 | Issued<br>6 day(s)                            | Clerical<br>6 day(s)                    | :       |
| No Response All Responses         | D 🕨       | 8 8 4 0           | KAJ-20211007-Alpha               | 09/23/2022<br>Issued         | BETA INSURANCE OF<br>COLORADO                                  | \$1,440.00       | \$1,440.00                 | Edited Damages<br>4 day(s)                    | JACK DEMANDER<br>15 day(s)              | :       |
| Selected Filters                  | D 🕨       | 8 8 4 0           | AC202211190919-D                 | 09/19/2022<br>Issued         | BETA INSURANCE OF<br>COLORADO                                  | \$2,500.00       | \$2,500.00                 | Issued<br>19 day(s)                           | JACK DEMANDER<br>19 day(s)              | :       |
| Owner * Status * Issue *          | D 🕨       | 8 4 0             | KAJ2022-20220912-<br>185236-D    | 09/12/2022<br>In Negotiation | BETA INSURANCE OF<br>COLORADO                                  | \$190.00         | \$190.00                   | Reply to a Request (R)<br>1 day(s)            | SE Recovery<br>25 day(s)                | :       |
| Role                              | D 🕨       | ê 🖬 🕸 😗           | KAJ2022-20220912-<br>185236-D    | 09/12/2022<br>In Negotiation | BETA INSURANCE OF<br>COLORADO                                  | \$190.00         | \$190.00<br>\$142.50       | Countered (R)<br>1 day(s)                     | SE Recovery<br>25 day(s)                | :       |
| Owner                             | D 🕨       | 8 8 4 0           | KAJ2022-20220912-<br>185236-D    | 09/12/2022<br>Issued         | BETA INSURANCE OF<br>COLORADO                                  | \$118.75         | \$118.75                   | Request Information (D)<br>1 day(s)           | SE Recovery<br>25 day(s)                | :       |
| Demand Status                     | D 🕨       |                   | KAJ testing duplicates 1<br>2    | 09/22/2022<br>Issued         | BETA INSURANCE OF<br>COLORADO                                  | \$500.00         | \$500.00<br>\$0.00         | Supplement Issued<br>15 day(s)                | JACK DEMANDER<br>15 day(s)              | :       |
| Outstanding 🔹                     | D         | ▲ B E 42 ●        | EJM-20220929-1527-A              | 09/29/2022<br>In Negotiation | BETA INSURANCE CO<br>PARADOX INSURANCE<br>SERVICES             | \$6,750.00       | \$6,750.00                 | Request Information (R)<br>8 day(s)           | AK-Processing Team<br>14-36<br>8 day(s) | :       |
| Last 4 weeks                      | D 🕨       | • 4 = 4           | Basava-20221004-1953-D           | 10/04/2022<br>Issued         | BETA INSURANCE OF<br>COLORADO                                  | \$2,000.00       | \$2,000.00                 | Issued<br>3 day(s)                            | JACK DEMANDER<br>3 day(s)               | ÷       |
| Company  Company                  | D         | 8 8 4 ●           | AC202209261000-D                 | 09/26/2022<br>Settled        | BETA INSURANCE OF<br>COLORADO                                  | \$4,520.20       | \$4,000.00<br>\$4,000.00   | Demander Manual<br>Settlement (D)<br>3 day(s) | JACK DEMANDER<br>11 day(s)              | :       |
| Action Flag                       | D         | • # E             | KAJ2022-20220912-<br>185236-D    | 09/12/2022<br>Issued         | BETA INSURANCE OF<br>COLORADO                                  | \$190.00         | \$190.00                   | Reopened<br>1 day(s)                          | SE Recovery<br>25 day(s)                | :       |
| Message Flag ^<br>None Selected • | D         | S = 4 •           | EJM-20220912-185226-D            | 09/12/2022<br>Issued         | BETA INSURANCE OF<br>COLORADO<br>PARADOX INSURANCE<br>SERVICES | \$2,530.20       | \$2,530.20                 | <b>Issued</b><br>25 day(s)                    | SE Recovery<br>25 day(s)                | :       |
| Last Action By                    | D         | V S V 46 0        | QA-20210901-130721-<br>Demanders | 09/13/2022<br>In Negotiation | BETA INSURANCE OF<br>COLORADO                                  | -\$11,310,000.00 | -\$11,310,000.00<br>\$0.00 | Supplement Issued<br>25 day(s)                | Arbitration<br>25 day(s)                | :       |
| None selected                     |           |                   | s                                | howing 1 - 13 of 13 item(s)  | «« « <b>1</b> » »»                                             | 25 💌             |                            |                                               |                                         |         |

**Demand Status:** there is a required selection of Pre-Issued, Closed, Outstanding, or a specific status of an open demand.

| Worklist<br>S                       | Demand    | Listing: Custom 🚯 |                                  |                              |                                                                |                  |                            |                                               | Excel Export                            | Full 🕶  |
|-------------------------------------|-----------|-------------------|----------------------------------|------------------------------|----------------------------------------------------------------|------------------|----------------------------|-----------------------------------------------|-----------------------------------------|---------|
| Last refreshed at 10:37:14 AM       | My Role 🗢 | Sort By: 📁 👻 🗸    | Claim # 🗢                        | Date Issued ≑<br>Status ≑    | Opposing Party ≑<br>Admin ≑                                    | Original Amt 🗘   | Offer (D) ≑<br>Offer (R) ≑ | Last Action ≑<br>Last Action Days ≑           | Owner ≑<br>Days Issued ≑                | Actions |
| My Worklist Custom                  | R 🕨       |                   | KM20221001-R                     | 10/01/2022<br>Issued         | BETA INSURANCE OF<br>COLORADO                                  | \$7,200.00       | \$7,200.00                 | Issued<br>6 day(s)                            | Clerical<br>6 day(s)                    | :       |
| No Response All Responses           | D 🎽       |                   | KAJ-20211007-Alpha               | 09/23/2022<br>Issued         | BETA INSURANCE OF<br>COLORADO                                  | \$1,440.00       | \$1,440.00                 | Edited Damages<br>4 day(s)                    | JACK DEMANDER<br>15 day(s)              | :       |
| Selected Filters                    | D 🕨       |                   | AC202211190919-D                 | 09/19/2022<br>Issued         | BETA INSURANCE OF<br>COLORADO                                  | \$2,500.00       | \$2,500.00                 | Issued<br>19 day(s)                           | JACK DEMANDER<br>19 day(s)              | :       |
| Owner * Status * Issue *            | D 🕨       | 8 8 4 6           | KAJ2022-20220912-<br>185236-D    | 09/12/2022<br>In Negotiation | BETA INSURANCE OF<br>COLORADO                                  | \$190.00         | \$190.00                   | Reply to a Request (R)<br>1 day(s)            | SE Recovery<br>25 day(s)                | :       |
| Role A                              | D 🏓       | ê i 4 <b>0</b>    | KAJ2022-20220912-<br>185236-D    | 09/12/2022<br>In Negotiation | BETA INSURANCE OF<br>COLORADO                                  | \$190.00         | \$190.00<br>\$142.50       | Countered (R)<br>1 day(s)                     | SE Recovery<br>25 day(s)                | :       |
| Owner ^                             | D 🏲       |                   | KAJ2022-20220912-<br>185236-D    | 09/12/2022<br>Issued         | BETA INSURANCE OF<br>COLORADO                                  | \$118.75         | \$118.75                   | Request Information (D)<br>1 day(s)           | SE Recovery<br>25 day(s)                | :       |
| Demand Status                       | D 🏲       |                   | KAJ testing duplicates 1<br>2    | 09/22/2022<br>Issued         | BETA INSURANCE OF<br>COLORADO                                  | \$500.00         | \$500.00<br>\$0.00         | Supplement Issued<br>15 day(s)                | JACK DEMANDER<br>15 day(s)              | :       |
| Outstanding                         | D 🏲       | · 4 = 4           | EJM-20220929-1527-A              | 09/29/2022<br>In Negotiation | BETA INSURANCE CO<br>PARADOX INSURANCE<br>SERVICES             | \$6,750.00       | \$6,750.00                 | Request Information (R)<br>8 day(s)           | AK-Processing Team<br>14-36<br>8 day(s) | :       |
| Outstanding                         | D 阔       |                   | Basava-20221004-1953-D           | 10/04/2022<br>Issued         | BETA INSURANCE OF<br>COLORADO                                  | \$2,000.00       | \$2,000.00                 | Issued<br>3 day(s)                            | JACK DEMANDER<br>3 day(s)               | :       |
| Issued<br>In Negotiation<br>Pending | D P       |                   | AC202209261000-D                 | 09/26/2022<br>Settled        | BETA INSURANCE OF<br>COLORADO                                  | \$4,520.20       | \$4,000.00<br>\$4,000.00   | Demander Manual<br>Settlement (D)<br>3 day(s) | JACK DEMANDER<br>11 day(s)              | :       |
| Accepted                            | D         | 2 = 4 0           | KAJ2022-20220912-<br>185236-D    | 09/12/2022<br>Issued         | BETA INSURANCE OF<br>COLORADO                                  | \$190.00         | \$190.00                   | Reopened<br>1 day(s)                          | SE Recovery<br>25 day(s)                | :       |
| Settled ^                           | D P       | 8 E 4 •           | EJM-20220912-185226-D            | 09/12/2022<br>Issued         | BETA INSURANCE OF<br>COLORADO<br>PARADOX INSURANCE<br>SERVICES | \$2,530.20       | \$2,530.20                 | <b>Issued</b><br>25 day(s)                    | SE Recovery<br>25 day(s)                | :       |
| Last Action By                      | D         | 🖉 🖻 🗹 48 💽        | QA-20210901-130721-<br>Demanders | 09/13/2022<br>In Negotiation | BETA INSURANCE OF<br>COLORADO                                  | -\$11,310,000.00 | -\$11,310,000.00<br>\$0.00 | Supplement Issued<br>25 day(s)                | Arbitration<br>25 day(s)                | ;       |
| Last Action                         |           |                   | SI                               | howing 1 - 13 of 13 item(s)  | «« « <b>1</b> » »»                                             | 25 👻             |                            |                                               |                                         |         |

#### **Issue Date – Custom Date Range Setting**

The custom setting date range is a maximum of three months.

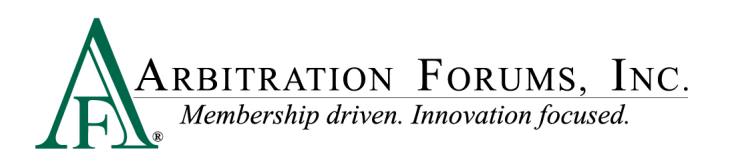

| Worklist<br>₽                 | Demand    | Listing: Ci | ustom      | i |                                  |                              |                                                                |                  |                            |                                               | Excel Export                            | Full 🔻  |
|-------------------------------|-----------|-------------|------------|---|----------------------------------|------------------------------|----------------------------------------------------------------|------------------|----------------------------|-----------------------------------------------|-----------------------------------------|---------|
| Last refreshed at 10:37:14 AM | My Role 🗘 | Sort By:    |            |   | Claim # 🗘                        | Date Issued ≑<br>Status ≑    | Opposing Party ≑<br>Admin ≑                                    | Original Amt 🗘   | Offer (D) ≑<br>Offer (R) ≑ | Last Action<br>Last Action Days               | Owner<br>Days Issued                    | Actions |
| My Worklist Custom            | R         | 8           |            |   | KM20221001-R                     | 10/01/2022<br>Issued         | BETA INSURANCE OF<br>COLORADO                                  | \$7,200.00       | \$7,200.00                 | Issued<br>6 day(s)                            | Clerical<br>6 day(s)                    | :       |
| No Response All Responses     | D 🕨       | 8           |            |   | KAJ-20211007-Alpha               | 09/23/2022<br>Issued         | BETA INSURANCE OF<br>COLORADO                                  | \$1,440.00       | \$1,440.00                 | Edited Damages<br>4 day(s)                    | JACK DEMANDER<br>15 day(s)              | :       |
| Selected Filters              | D 🕨       | 8           |            |   | AC202211190919-D                 | 09/19/2022<br>Issued         | BETA INSURANCE OF<br>COLORADO                                  | \$2,500.00       | \$2,500.00                 | Issued<br>19 day(s)                           | JACK DEMANDER<br>19 day(s)              | :       |
| Owner * Status * Issue *      | D 🕨       | 8           |            |   | KAJ2022-20220912-<br>185236-D    | 09/12/2022<br>In Negotiation | BETA INSURANCE OF<br>COLORADO                                  | \$190.00         | \$190.00                   | Reply to a Request (R)<br>1 day(s)            | SE Recovery<br>25 day(s)                | :       |
| Role  None Selected           | D 🕨       | 8           |            | 0 | KAJ2022-20220912-<br>185236-D    | 09/12/2022<br>In Negotiation | BETA INSURANCE OF<br>COLORADO                                  | \$190.00         | \$190.00<br>\$142.50       | Countered (R)<br>1 day(s)                     | SE Recovery<br>25 day(s)                | :       |
| Owner A                       | D 🕨       | 8           |            |   | KAJ2022-20220912-<br>185236-D    | 09/12/2022<br>Issued         | BETA INSURANCE OF<br>COLORADO                                  | \$118.75         | \$118.75                   | Request Information (D)<br>1 day(s)           | SE Recovery<br>25 day(s)                | :       |
| Demand Status                 | D 🕨       | 8           | - <b>1</b> | 0 | KAJ testing duplicates 1<br>2    | 09/22/2022<br>Issued         | BETA INSURANCE OF<br>COLORADO                                  | \$500.00         | \$500.00<br>\$0.00         | Supplement Issued<br>15 day(s)                | JACK DEMANDER<br>15 day(s)              | :       |
| Outstanding -                 | D         | 8           |            |   | EJM-20220929-1527-A              | 09/29/2022<br>In Negotiation | BETA INSURANCE CO<br>PARADOX INSURANCE<br>SERVICES             | \$6,750.00       | \$6,750.00                 | Request Information (R)<br>8 day(s)           | AK-Processing Team<br>14-36<br>8 day(s) | :       |
| Custom •                      | D 🕨       | 8           |            |   | Basava-20221004-1953-D           | 10/04/2022<br>Issued         | BETA INSURANCE OF<br>COLORADO                                  | \$2,000.00       | \$2,000.00                 | Issued<br>3 day(s)                            | JACK DEMANDER<br>3 day(s)               | :       |
| Last 4 weeks                  | D         |             |            |   | AC202209261000-D                 | 09/26/2022<br>Settled        | BETA INSURANCE OF<br>COLORADO                                  | \$4,520.20       | \$4,000.00<br>\$4,000.00   | Demander Manual<br>Settlement (D)<br>3 day(s) | JACK DEMANDER<br>11 day(s)              | :       |
| Custom                        | D         |             |            | 0 | KAJ2022-20220912-<br>185236-D    | 09/12/2022<br>Issued         | BETA INSURANCE OF<br>COLORADO                                  | \$190.00         | \$190.00                   | Reopened<br>1 day(s)                          | SE Recovery<br>25 day(s)                | :       |
| None Selected                 | D         | 0           |            |   | EJM-20220912-185226-D            | 09/12/2022<br>Issued         | BETA INSURANCE OF<br>COLORADO<br>PARADOX INSURANCE<br>SERVICES | \$2,530.20       | \$2,530.20                 | Issued<br>25 day(s)                           | SE Recovery<br>25 day(s)                | :       |
| None Selected                 | D         | •           |            | 0 | QA-20210901-130721-<br>Demanders | 09/13/2022<br>In Negotiation | BETA INSURANCE OF<br>COLORADO                                  | -\$11,310,000.00 | -\$11,310,000.00<br>\$0.00 | Supplement Issued<br>25 day(s)                | Arbitration<br>25 day(s)                | :       |
| Last Action By                |           |             |            |   | s                                | howing 1 - 13 of 13 item(s)  | «« « <b>1</b> » »»                                             | 25 👻             |                            |                                               |                                         |         |

To select the date range, choose a beginning date followed by an end date (three month maximum).

| Worklist<br>₽                                                                                                    | Demand Listing:                        | Custom 🕚                              |                               |                              |                               |                |                                                 | Excel Export               | Full 🕶  |
|----------------------------------------------------------------------------------------------------|----------------------------------------|---------------------------------------|-------------------------------|------------------------------|-------------------------------|----------------|-------------------------------------------------|----------------------------|---------|
| Last refreshed at 10:41:19 AM                                                                                                    | My Role 🗢 Sort By:                     | <b>×</b> •                            | Claim # \$                    | Date Issued ≑<br>Status ≑    | Opposing Party<br>Admin       | Driginal Amt ≑ | Offer (D)<br>Offer (R)<br>Last Action Days<br>↓ | Owner<br>Days Issued       | Actions |
| My Worklist Custom                                                                                                    | D 🎽 🖻                                  |                                       | KAJ-20211007-Alpha            | 09/23/2022<br>Issued         | BETA INSURANCE OF<br>COLORADO | \$1,440.00     | \$1,440.00 Edited Damages<br>- 4 day(s)         | JACK DEMANDER<br>15 day(s) | :       |
| No Response All Responses                                                                                                    | D 🎽 🖻                                  |                                       | AC202211190919-D              | 09/19/2022<br>Issued         | BETA INSURANCE OF<br>COLORADO | \$2,500.00     | \$2,500.00 <b>Issued</b><br>- 19 day(s)         | JACK DEMANDER<br>19 day(s) | :       |
| Custom -                                                                                                    | D                                      | · · ·                                 | KAJ2022-20220912-<br>185236-D | 09/12/2022<br>In Negotiation | BETA INSURANCE OF<br>COLORADO | \$190.00       | \$190.00 Reply to a Request (R)<br>- 1 day(s)   | SE Recovery<br>25 day(s)   | :       |
| < Aug +                                                                                                    | 2022 \$                                | · · · · · · · · · · · · · · · · · · · | KAJ2022-20220912-<br>185236-D | 09/12/2022<br>In Negotiation | BETA INSURANCE OF<br>COLORADO | \$190.00       | \$190.00 Countered (R)<br>\$142.50 1 day(s)     | SE Recovery<br>25 day(s)   | :       |
| August 2022                                                                                                    | September 2022                         | <u>4</u> 6 💿                          | KAJ2022-20220912-<br>185236-D | 09/12/2022<br>Issued         | BETA INSURANCE OF<br>COLORADO | \$118.75       | \$118.75 Request Information (D<br>- 1 day(s)   | SE Recovery<br>25 day(s)   | ÷       |
| Mo Tu We Th Fr Sa Su<br>1 2 3 4 5 6 7                                                                                                    | Mo Tu We Th Fr Sa                      | 50 <u>4</u>                           | kaj2022                       | 09/07/2022<br>Issued         | BETA INSURANCE OF<br>COLORADO | \$15,000.00    | \$15,000.00 <b>Issued</b><br>- 30 day(s)        | JACK DEMANDER<br>30 day(s) | ÷       |
| 8 9 10 11 12 13 14                                                                                                    | 5 6 7 8 9 10                           | 11 <b>46 0</b>                        | 345623452354                  | 09/07/2022<br>Issued         | BETA INSURANCE OF<br>COLORADO | \$150,000.00   | \$150,000.00 Issued<br>- 30 day(s)              | JACK DEMANDER<br>30 day(s) | :       |
| 15         16         17         18         19         20         21           22         23         24         25         26         27         28 | 12 13 14 15 16 17<br>19 20 21 22 23 24 | 18<br>25                              | KAJ testing duplicates 1      | 09/07/2022<br>Issued         | BETA INSURANCE OF<br>COLORADO | \$15,044.00    | \$15,044.00 <b>Issued</b><br>- 31 day(s)        | JACK DEMANDER<br>31 day(s) | :       |
| - 29 30 31                                                                                                    | 26 27 28 29 30 1                       | 2 🕺 💿                                 | KAJ testing duplicates 1<br>2 | 09/22/2022<br>Issued         | BETA INSURANCE OF<br>COLORADO | \$500.00       | \$500.00 Supplement Issued<br>\$0.00 15 day(s)  | JACK DEMANDER<br>15 day(s) | :       |
| Last Action                                                                                                    |                                        | 9<br>- 41 0                           | KAJ testing duplicate 2       | 09/07/2022<br>Issued         | BETA INSURANCE OF<br>COLORADO | \$16,400.00    | \$16,400.00 <b>Edited Damages</b><br>- 4 day(s) | JACK DEMANDER<br>31 day(s) | :       |
| None Selected                                                                                                    | D 🎽 🖻                                  |                                       | kaj 20220906 betares p        | 09/06/2022<br>Issued         | BETA INSURANCE OF<br>COLORADO | \$125.00       | \$125.00 Issued<br>- 32 day(s)                  | JACK DEMANDER<br>32 day(s) | :       |
| Demand Amount                                                                                                    | D 🏓 🖻                                  |                                       | KM-20220829-121617-D          | 08/29/2022<br>Issued         | BETA INSURANCE OF<br>COLORADO | \$321.72       | \$321.72 Issued<br>- 40 day(s)                  | SE Recovery<br>40 day(s)   | :       |
| No Response In                                                                                                    | D 🏓 🖻                                  |                                       | KM-20220829-121608-D          | 08/29/2022<br>Issued         | BETA INSURANCE OF<br>COLORADO | \$300.00       | \$300.00 <b>Issued</b><br>- 40 day(s)           | SE Recovery<br>40 day(s)   | :       |
| None Selected                                                                                                    | D 🏓 🔅                                  | i III de 🚺                            | KM-20220829-121552-D          | 08/29/2022<br>Issued         | BETA INSURANCE OF<br>COLORADO | \$190.00       | \$190.00 <b>Issued</b><br>- 40 day(s)           | SE Recovery<br>40 day(s)   | :       |
| None Selected                                                                                                    |                                        |                                       | Showin                        | g 1 - 25 of 58 item(s)       | «« « 1 2 3 » »»               | 25 -           |                                                 |                            |         |

Selected filters can be removed with a single click of "Clear."

Individual filters can be removed by clicking the corresponding trash can icon.

6

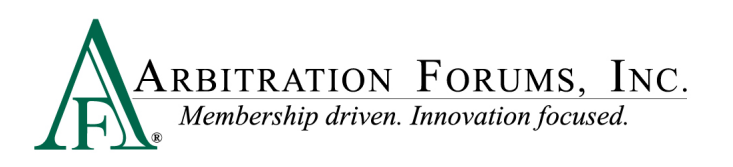

| Worklist<br>₽                                    | Demand Listing: Custor | n 🚯                           |                              |                                                    |                |                            |                                     | Excel Export                            | Full 🔻  |
|--------------------------------------------------|------------------------|-------------------------------|------------------------------|----------------------------------------------------|----------------|----------------------------|-------------------------------------|-----------------------------------------|---------|
|                                                  | My Role 🗘 Sort By: 📁 🔻 | ▼ Claim # ≎                   | Date Issued ≑<br>Status ≑    | Opposing Party ≑<br>Admin ≑                        | Original Amt 🖨 | Offer (D) ≑<br>Offer (R) ≑ | Last Action ≑<br>Last Action Days ≑ | Owner ≑<br>Days Issued ≑                | Actions |
| My Worklist Custom                               | D 🕨 🚊 🗉 -              | KAJ2022-20220912-<br>185236-D | 09/12/2022<br>In Negotiation | BETA INSURANCE OF<br>COLORADO                      | \$190.00       | \$190.00<br>\$142.50       | Countered (R)<br>1 day(s)           | SE Recovery<br>25 day(s)                | :       |
| No Response All Responses                        | D 🕨 🚨 🗉 -              | KM-20220829-121114-D          | 08/29/2022<br>Denied         | BETA INSURANCE OF<br>COLORADO                      | \$574.80       | \$574.80<br>\$0.00         | Denied<br>3 day(s)                  | SE Recovery<br>40 day(s)                | :       |
| Selected Filters                                 | D 🎽 🔒 🗉                | KW-080520220908               | 08/05/2022<br>Denied         | BETA INSURANCE OF<br>COLORADO                      | \$1,000.00     | \$1,000.00<br>\$0.00       | Denied<br>64 day(s)                 | JACK DEMANDER<br>64 day(s)              | :       |
| Role * Owner * Status * Issue *<br>Action *      | D 🕨 🖉 🖨 🖬              | EJM-20220929-1527-A           | 09/29/2022<br>In Negotiation | BETA INSURANCE CO<br>PARADOX INSURANCE<br>SERVICES | \$6,750.00     | \$6,750.00                 | Request Information (R)<br>8 day(s) | AK-Processing Team<br>14-36<br>8 day(s) | ÷       |
| Role  Demander  Owner  Mo or Bucinees Units      |                        |                               |                              |                                                    |                |                            |                                     |                                         |         |
| Demand Status                                    |                        |                               |                              |                                                    |                |                            |                                     |                                         |         |
| Custom<br>8/1/22 - 9/30/22<br>Company<br>Company |                        |                               |                              |                                                    |                |                            |                                     |                                         |         |
| Action Flag                                      |                        |                               |                              |                                                    |                |                            |                                     |                                         |         |
| None Selected                                    |                        |                               | Showing 1 - 4 of 4 item(s    | ) « « 1 » »                                        | 25 🕶           |                            |                                     |                                         |         |

#### **Custom List – Column Review**

Once a custom list is generated, there are columns and rows to review. These columns are the same as the My Work List view.

The columns and related rows are listed below.

- My Role: Demander, Responder, or Both
- Action Flag: a pending negotiation action or expired diary
- Admin Icon: indicates if a third-party administrator (TPA) currently owns the demand
- Messages: a pending message needs review
- Task: a pending task is awaiting review and completion
- Arbitration: a related arbitration has been filed on the demand
- Total Loss: the vehicle involved in the loss has been deemed a total loss
- Claim Number: the claim number entered for the users internal file
- **Date Issued:** the date the demand is issued and the default sorting option (oldest to newest)
- **Status:** lists the current negotiation status of the demand (Issued, Pending, Accepted, Denied, etc.)
- **Opposing Party:** the other party involved in the claim
- Admin: indicates the TPA
- Original Amount: the original demand amount when issued
- Offer (D): current negotiation position of the Demander
- Offer (R): current negotiation position of the Responder
- Last Action: lists the last action taken by the Demander or Responder

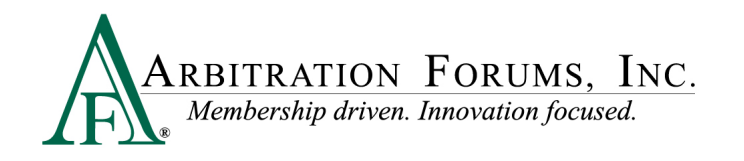

- Last Action Days: lists the number of days from the last action
- **Owner:** lists the current owner of the demand (individual or business unit)
- Days Issued: lists the number of days from when demand was issued
- Actions: opens quick links to several common workflow actions

| My Wo     | rkli | st 🕄       |               |                              |                              |                               |                |                            |                                      | Excel Export                | Full 🔻            |
|-----------|------|------------|---------------|------------------------------|------------------------------|-------------------------------|----------------|----------------------------|--------------------------------------|-----------------------------|-------------------|
| My Role ≑ |      | Sort By:   | • •           | Claim # 🗢                    | Date Issued ≑<br>Status ≑    | Opposing Party ≑<br>Admin ≑   | Original Amt 🗢 | Offer (D) ≑<br>Offer (R) ≑ | Last Action ≑<br>Last Action Days ≑  | Owner ≑<br>Days Issued ≑    | Actions           |
| D         | ۲    | ₽ 🗉        | <u>46</u> (   | Basava-20220726-<br>141931-D | 07/26/2022<br>Issued         | BETA INSURANCE OF<br>COLORADO | \$250.50       | \$250.50                   | <b>Issued</b><br>73 day(s)           | SE Recovery<br>73 day(s)    | 1                 |
| D         | ۲    | <b>e e</b> | <u> 4</u> 6 6 | EJM-20220720-163658-D        | 07/20/2022<br>Issued         | BETA INSURANCE OF<br>COLORADO | \$200.00       | \$200.00                   | <b>Issued</b><br>79 day(s)           | SE Recovery<br>79 day(s)    | 5                 |
| D         | Þ    | ₿ 🖽        | <u>a</u> a (  | KM20220608-D                 | 06/08/2022<br>Pending        | BETA INSURANCE OF<br>COLORADO | \$1,280.00     | \$1,280.00<br>\$0.00       | Request Information (R)<br>24 day(s) | JACK DEMANDER<br>121 day(s) | Demand            |
| D         |      | ₿ 🗉        | <b>46</b> 0   | aa-20200601-3D               | 06/01/2020<br>In Negotiation | BETA INSURANCE OF<br>FLORIDA  | \$25,000.00    | \$15,000.00<br>\$15,000.00 | Rejected Payment<br>216 day(s)       | JACK DEMANDER<br>859 day(s) | Take<br>Ownership |
| D         | •    | ₽ ■        | <b>46</b> 0   | EJM-20200519-917-A           | 05/19/2020<br>In Negotiation | BETA INSURANCE OF<br>COLORADO | \$850.00       | \$850.00<br>\$3,750.00     | Edited Damages<br>403 day(s)         | JACK DEMANDER<br>872 day(s) | Add Evidence      |

The Sort By menu allows the user to pull demands with the selected icon to the top of the list (Action Flag, Admin, Message, Task, Arbitration, or Total Loss icons).

| Worklist<br>₽                 | Demand    | Demand Listing: Custom o |                               |                              |                               |                |                            |                                     |                            |         |  |
|-------------------------------|-----------|--------------------------|-------------------------------|------------------------------|-------------------------------|----------------|----------------------------|-------------------------------------|----------------------------|---------|--|
| Last refreshed at 10.48:03 AM | My Role 🗘 | Sort By:                 | Claim 🕴 🗘                     | Date Issued ≑<br>Status ≑    | Opposing Party ≑<br>Admin ≑   | Original Amt 🗢 | Offer (D) ≑<br>Offer (R) ≑ | Last Action ≑<br>Last Action Days ≑ | Owner ≑<br>Days Issued ≑   | Actions |  |
| My Worklist Custom            | R F       | S Notification           | 1202 1001-R                   | 10/01/2022<br>Issued         | BETA INSURANCE OF<br>COLORADO | \$7,200.00     | \$7,200.00                 | Issued<br>6 day(s)                  | Clerical<br>6 day(s)       | :       |  |
| No Response All Responses     | D 🕨       | Admin                    | J-20 11007-Alpha              | 09/23/2022<br>Issued         | BETA INSURANCE OF<br>COLORADO | \$1,440.00     | \$1,440.00                 | Edited Damages<br>4 day(s)          | JACK DEMANDER<br>15 day(s) | :       |  |
|                               | D 🕨       | Task                     | 202: 1190919-D                | 09/19/2022<br>Issued         | BETA INSURANCE OF<br>COLORADO | \$2,500.00     | \$2,500.00                 | Issued<br>19 day(s)                 | JACK DEMANDER<br>19 day(s) | :       |  |
| Last 4 weeks                  | D 🕨       | Arbitration              | J2012-20220912-<br>5236 D     | 09/12/2022<br>In Negotiation | BETA INSURANCE OF<br>COLORADO | \$190.00       | \$190.00                   | Reply to a Request (R)<br>1 day(s)  | SE Recovery<br>25 day(s)   | :       |  |
| Company                       | D 🕨       | Total Loss               | J2012-20220912-<br>18523@D    | 09/12/2022<br>In Negotiation | BETA INSURANCE OF<br>COLORADO | \$190.00       | \$190.00<br>\$142.50       | Countered (R)<br>1 day(s)           | SE Recovery<br>25 day(s)   | :       |  |
| Company<br>Action Flag        | D 🕨       | • 4 E                    | KAJ2022-20220912-<br>185236-D | 09/12/2022<br>Issued         | BETA INSURANCE OF<br>COLORADO | \$118.75       | \$118.75                   | Request Information (D)<br>1 day(s) | SE Recovery<br>25 day(s)   | :       |  |
| None Selected -               | D 🕨       | e e 🤷 🔹                  | KAJ testing duplicates 1<br>2 | 09/22/2022<br>Issued         | BETA INSURANCE OF<br>COLORADO | \$500.00       | \$500.00<br>\$0.00         | Supplement Issued<br>15 day(s)      | JACK DEMANDER<br>15 day(s) | :       |  |

#### **Custom List – Excel Export**

The Custom List can be exported to an Excel document.

| Demand Listing: Custom 💿 |          |                               |                              |                               |                |                            |                                     |                             |         |  |  |
|--------------------------|----------|-------------------------------|------------------------------|-------------------------------|----------------|----------------------------|-------------------------------------|-----------------------------|---------|--|--|
| My Role 🌲                | Sort By: | Claim # 🗢                     | Date Issued ≑<br>Status ≑    | Opposing Party ♦<br>Admin ♥   | Original Amt 🖨 | Offer (D) ≑<br>Offer (R) ≑ | Last Action ≑<br>Last Action Days ≑ | Owner ≑<br>Days Issued ≑    | Actions |  |  |
| R 🕨                      |          | KM20221001-R                  | 10/01/2022<br>Issued         | BETA INSURANCE OF<br>COLORADO | \$7,200.00     | \$7,200.00                 | Issued<br>6 day(s)                  | <b>Clerical</b><br>6 day(s) | :       |  |  |
| D 🕨                      |          | KAJ-20211007-Alpha            | 09/23/2022<br>Issued         | BETA INSURANCE OF<br>COLORADO | \$1,440.00     | \$1,440.00                 | Edited Damages<br>4 day(s)          | JACK DEMANDER<br>15 day(s)  | :       |  |  |
| D 🕨                      |          | AC202211190919-D              | 09/19/2022<br>Issued         | BETA INSURANCE OF<br>COLORADO | \$2,500.00     | \$2,500.00                 | Issued<br>19 day(s)                 | JACK DEMANDER<br>19 day(s)  | :       |  |  |
| D 🕨                      |          | KAJ2022-20220912-<br>185236-D | 09/12/2022<br>In Negotiation | BETA INSURANCE OF<br>COLORADO | \$190.00       | \$190.00                   | Reply to a Request (R)<br>1 day(s)  | SE Recovery<br>25 day(s)    | :       |  |  |

### **Pre-Set Filter List**

There are quick links to four pre-set filtered lists. These lists will not offer any new filtering options.

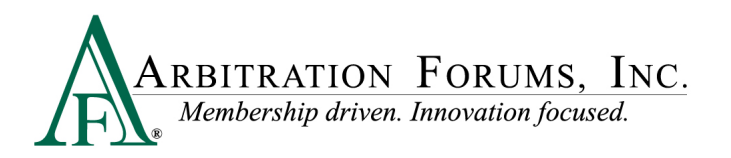

#### **Issued List**

Role: Demander; Demand is owned by the individual and was issued within the last eight weeks.

| Worklist<br>ਫ਼                | Demand I  | Listing: Issued 0 | [                     |                              |                                     |                |                            |                                     |                            |         |
|-------------------------------|-----------|-------------------|-----------------------|------------------------------|-------------------------------------|----------------|----------------------------|-------------------------------------|----------------------------|---------|
| Last refershed at 12:58:57 AM | My Role 🕸 | Sort By: 🗙 💌      | Claim # ≑             | Date Issued *<br>Status \$   | Opposing Party ≑<br>Admin ≑         | Original Amt ≑ | Offer (D) ≑<br>Offer (R) ≑ | Last Action<br>Last Action Days     | Owner \$<br>Days Issued •  | Actions |
| Custom                        | D P       |                   | KM20220808-D          | 08/08/2022<br>Issued         | BETA INSURANCE OF COLORADO          | \$2,000.00     | \$2,000.00                 | Issued<br>54 day(s)                 | JACK DEMANDER<br>54 day(s) | 1       |
| Responses                     | D 🕨       |                   | KM20220808-D1         | 08/08/2022<br>Issued         | BETA INSURANCE OF COLORADO          | \$2,500.00     | \$2,500.00                 | Request Information (D)<br>4 day(s) | JACK DEMANDER<br>54 day(s) | r       |
|                               | D 🕨       |                   | KAJ-20210712-Demander | 08/11/2022<br>Issued         | GEICO - GOVERNMENT EMPLOYEES INS CO | \$12,500.00    | \$12,500.00                | Issued<br>51 day(s)                 | JACK DEMANDER<br>51 day(s) | I.      |
|                               | D         | 8 8 8 0           | DF-20220822D          | 08/22/2022<br>In Negotiation | BETA INSURANCE CO                   | \$17,500.00    | \$17,500.00<br>\$7,500.00  | Edited Damages<br>40 day(s)         | JACK DEMANDER<br>40 day(s) | 1       |

#### **No Response**

Role: Demander; Demand is owned by the individual and there has been no response in over 15 days.

| Worklist<br>ਫ਼                  | Demand Listing: No Response •        |                           |                                                          |                |                                                             |                                            |         |  |  |  |  |  |
|---------------------------------|--------------------------------------|---------------------------|----------------------------------------------------------|----------------|-------------------------------------------------------------|--------------------------------------------|---------|--|--|--|--|--|
| Last relieshed at 115927 AM     | My Role ⊕ Sort By: 🗙 👻 Claim e ⊕     | Date Issued ▲<br>Status ≑ | Opposing Party ≑<br>Admin ≑                              | Original Amt 🌣 | Offer (D) ⊕ Last Action ⊕<br>Offer (R) ⊕ Last Action Days ⊕ | Owner ©<br>Days Issued 👻                   | Actions |  |  |  |  |  |
| My Worklist Custom<br>Ye-Issued | D 🕨 🖉 😂 📾 🕸 💿 Basava-20180629-1430-D | 06/29/2018<br>Issued      | BETA INSURANCE OF COLORADO<br>PARADOX INSURANCE SERVICES | \$2,000.00     | \$2,000.00 Reopened<br>\$2,000.00 1524 day(s)               | AK-Processing Team<br>14-36<br>1555 day(s) | 1       |  |  |  |  |  |
| No Response A Responses         | D 🕨 🕒 🖶 🤨 💿 EJM-20181119-1320-A      | 11/28/2018<br>Issued      | GEICO CORPORATE GROUP                                    | \$500.00       | \$500.00 <b>Issued</b><br>- 1403 day(s)                     | JACK DEMANDER<br>1403 day(s)               | 1       |  |  |  |  |  |
|                                 | D 🕨 🖻 🔁 💿 Basava-20181204-0913-0     | 12/04/2018<br>Issued      | BETA INSURANCE CO                                        | \$2,000.00     | \$2,000.00 <b>Issued</b><br>- 1397 day(s)                   | JACK DEMANDER<br>1397 day(s)               | I       |  |  |  |  |  |
|                                 | D 🕨 🖾 🗰 EJM-20190207-847-A           | 02/07/2019<br>Issued      | BETA INSURANCE OF COLORADO                               | \$5,750.00     | \$5,750.00 <b>Issued</b><br>- 1332 day(s)                   | JACK DEMANDER<br>1332 day(s)               | I       |  |  |  |  |  |

#### **All Responses**

Role: Responder; Demand is owned by the individual and was issued within the past eight weeks.

| Worklist<br>€               | Demand Listing: All Responses 💿 |                                              |                                     |                                                                   |                                                 |  |  |
|-----------------------------|---------------------------------|----------------------------------------------|-------------------------------------|-------------------------------------------------------------------|-------------------------------------------------|--|--|
| Last released at 1208-41 PM | My Role 🗢 Sort By: 💁 👻 Claim 🕫  | © Date Issued ⊕<br>Status ⊕                  | Opposing Party ⊕ Origin:<br>Admin ⊕ | I Amt ⊕ Offer (D) ⊕ Last Action ⊕<br>Offer (R) ⊕ Last Action Days | ⇔ Days Issued ⊕ Actions                         |  |  |
| My Worklist Custom          | R 🗎 🖻 🏧 🔍 Basava-2              | 20191126-1215-R 08/24/2022<br>In Negotiation | ALPHA INSURANCE OF COLORADO         | \$500.00 \$500.00 <b>Supplement Isso</b><br>\$0.00 38 day(s)      | Arbitration 38 day(s)                           |  |  |
| No Respon : All Responses   | R 🏓 🖻 🗃 🚳 O UFT-2017            | 70110-1514-43-A1 08/29/2022<br>Issued        | ALPHA INSURANCE OF FLORIDA          | 5500.00 \$500.00 <b>Supplement Isse</b><br>\$0.00 33 day(s)       | ed Arbitration 33 dsy(s)                        |  |  |
|                             | R 🕨 🖻 🕮 🔶 AC20220               | 9261000-R 09/26/2022<br>Issued               | ALPHA INSURANCE OF COLORADO S       | ,520.20 \$4,520.20 <b>Issued</b><br>- 4 day(s)                    | Caterpillar Insurance<br>Company I<br>4 day(s)  |  |  |
|                             | R 🕨 🖻 🕮 🔹 «Not Ent              | tered> 09/23/2022<br>Issued                  | ALPHA INSURANCE OF FLORIDA \$       | ,200.00 \$1,200.00 <b>issued</b><br>- 8 day(s)                    | Caterpillar Insurance<br>Company I<br>8 disy(s) |  |  |

#### **Pre-Issued**

Role: Demander; Demand is owned by the individual and has been created, but not issued.

| Worklist<br>Control and a manufactures of the second<br>No Report | Demand Listing: Pre-Issued •     |           |                                                                |                |                                                                                                    |                             | Full 🔻  |
|-------------------------------------------------------------------|----------------------------------|-----------|----------------------------------------------------------------|----------------|----------------------------------------------------------------------------------------------------|-----------------------------|---------|
|                                                                   | My Role ≑ Sort By: 📮 🗸 Claim # ≑ | Status \$ | Opposing Party ≑<br>Admin ≑                                    | Original Amt 🖨 | $\begin{array}{ll} & \text{Offer (D)} \Leftrightarrow & \text{Last Action} \Leftrightarrow \\ & \text{Offer (R)} \Leftrightarrow & \text{Last Action Days} \Leftrightarrow \end{array}$ | Owner ‡                     | Actions |
|                                                                   | D 🍋 🚨 🖶 👄 🔺 AC202106220930-D     | New       | NATIONAL MERIT INSURANCE COMPANY<br>PARADOX INSURANCE SERVICES |                | \$0.00 <b>Initial</b><br>- 466 day(s)                                                                                                    | AK-Processing Team<br>14-36 | 1       |
|                                                                   | D 🍋 📾 🚳 👄 <not entered=""></not> | New       | NON-SIGNATORY COMPANY                                          |                | \$0.00 <b>Initial</b><br>- 1 day(s)                                                                                                    | JACK DEMANDER               | I       |
|                                                                   | D 🏲 🖻 🖶 🔶 <not entered=""></not> | New       | NON-SIGNATORY COMPANY                                          |                | \$0.00 <b>Initial</b><br>- 11 day(s)                                                                                                    | JACK DEMANDER               | :       |
|                                                                   | D 🏲 🖻 🗛 💿 «Not Entered»          | New       | NON-SIGNATORY COMPANY                                          |                | \$0.00 <b>Initial</b><br>- 11 day(s)                                                                                                    | JACK DEMANDER               | i       |